# WORKCLOUD COMMUNICATION Voice Client

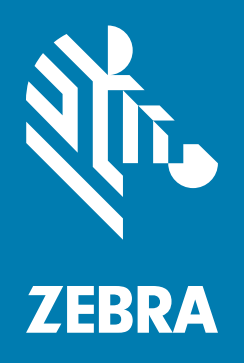

# **Configuration Guide** for Mobile Device Managers

# Copyright

ZEBRA and the stylized Zebra head are trademarks of Zebra Technologies Corporation, registered in many jurisdictions worldwide. All other trademarks are the property of their respective owners. ©2024 Zebra Technologies Corporation and/or its affiliates. All rights reserved.

For further information regarding legal and proprietary statements, please go to:

SOFTWARE: <u>zebra.com/linkoslegal</u> COPYRIGHTS: <u>zebra.com/copyright</u> PATENTS: <u>zebra.com/patents</u> WARRANTY: <u>zebra.com/warranty</u> END USER LICENSE AGREEMENT: <u>zebra.com/eula</u>

# Terms of Use

## **Proprietary Statement**

This manual contains proprietary information of Zebra Technologies Corporation and its subsidiaries ("Zebra Technologies"). It is intended solely for the information and use of parties operating and maintaining the equipment described herein. Such proprietary information may not be used, reproduced, or disclosed to any other parties for any other purpose without the express, written permission of Zebra Technologies.

## **Product Improvements**

Continuous improvement of products is a policy of Zebra Technologies. All specifications and designs are subject to change without notice.

## **Liability Disclaimer**

Zebra Technologies takes steps to ensure that its published Engineering specifications and manuals are correct; however, errors do occur. Zebra Technologies reserves the right to correct any such errors and disclaims liability resulting therefrom.

## **Limitation of Liability**

In no event shall Zebra Technologies or anyone else involved in the creation, production, or delivery of the accompanying product (including hardware and software) be liable for any damages whatsoever (including, without limitation, consequential damages including loss of business profits, business interruption, or loss of business information) arising out of the use of, the results of use of, or inability to use such product, even if Zebra Technologies has been advised of the possibility of such damages. Some jurisdictions do not allow the exclusion or limitation of incidental or consequential damages, so the above limitation or exclusion may not apply to you.

## Introduction

This guide describes the procedures for using a Mobile Device Manager (MDM) to configure the Zebra Workcloud Communication Voice Client (Zebra Voice). This guide is intended for readers that are familiar with the desired MDM and that the target devices are pre-configured with the necessary MDM agent.

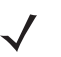

NOTE Requires Zebra Voice version 8.2.729 or later.

Zebra Voice supports the following MDMs:

- VMware AirWatch
- SOTI MobiControl.

## **Overview**

NOTE If using Zebra Voice version 9.x with Profile Manager, make sure to install the Device Fabric Service (DFS) APK before installing the Zebra Voice APK.

When configuring Zebra Voice for the first time using an MDM, install both the Zebra Voice APK file and Zebra Voice configuration on the device. The configuration file **WFConnect.xml** stores all Zebra Voice configuration parameters as key and value pairs. For information on how to create the configuration file, refer to the Workcloud Communication Voice Client 8.x Administrator Guide for the desired PBX type.

When using an MDM to update the configuration file of an existing installation, an updated XML configuration file is sent to the device, and an intent is sent to Zebra Voice. When Zebra Voice receives the intent from an MDM, it uses the configuration file **WFConnect.XML** to update Zebra Voice configuration parameters.

Both a clean installation and updating an existing installation are described in this guide.

## **General Deployment**

This section provides general directions for deploying the Zebra Voice configuration file using an MDM other than AirWatch or MobiControl. The actual steps may vary depending on the MDM.

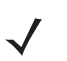

**NOTE** The package name and Android application ID for Zebra Voice is **com.symbol.wfc.voice**.

- 1. Create a deployment package containing the Zebra Voice configuration file **WFConnect.xml**.
- 2. Set the download path in the device to /sdcard/WFConnect/.
- 3. Assign the appropriate permissions to Ensure that WFConnect.xml so Zebra Voice can modify it.
- Add a broadcast intent to the package with action=wfc.voice.ACTION\_NEW\_CONFIG and profile\_uri=/sdcard/WFConnect/WFCVoice.xml.
- 5. Complete creation of the deployment package.
- 6. Activate or add a deployment rule to deploy the package to one or more devices.

The MDM pushes the configuration file to the specified devices and sends the intent. When Zebra Voice receives the wfc.voice.ACTION\_NEW\_CONFIG intent containing the XML configuration file path, it uses the file to update Zebra Voice configuration.

# VMware AirWatch

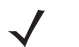

**NOTE** Instructions, screens, and windows shown in this section may be different from what is shown, depending on your version of VMware AirWatch.

## AirWatch - Installing Zebra Voice and the XML Configuration File

When configuring Zebra Voice for the first time, ensure the Zebra Voice APK and XML configuration file are available.

## **Uploading the Zebra Voice APK**

To upload the Zebra Voice APK to the AirWatch Console:

- 1. Ensure that Zebra Voice is running on target device(s).
- 2. From a web browser, log in to the AirWatch Console.
- 3. Navigate to Devices > Staging & Provisioning > Components > Applications.

#### Figure 1 AirWatch - Add Application Screen

| ~∕~<br>Н∪В | Dashboard<br>List View   | Devices > Staging & Applications | Provisioning > C | Components 🕻  |          |                  |          |                | =      |
|------------|--------------------------|----------------------------------|------------------|---------------|----------|------------------|----------|----------------|--------|
| -          | > Lifecycle              | Internal                         |                  |               |          |                  |          |                |        |
| DEVICES    | > Profiles & Resources   |                                  |                  |               |          |                  |          |                |        |
|            | > Compliance Policies    | Add Application                  |                  |               |          |                  |          | Search List    | i≣ ¢ 🖻 |
| 2          | > Certificates           | Categories                       | Requires         | Renewal       | Provisio | oning Enabled    |          |                |        |
| ACCOUNTS   | v Staging & Provisioning | All                              | All              | v             | True     |                  |          |                |        |
| <u>م</u>   | Product Dashboard        | Name                             | ▲ Version        | Platform / OS | 5 / M    | Managed By       | Category | Renewal Date   |        |
| BOOKS      | Product List View        | AirWatchApp 8.0.0.73             | 8.0.0            | Android / An  | v / Andr | SystemTestAdmin  |          | Not Applicable |        |
|            | ~ Components             |                                  | 244              |               |          |                  |          |                |        |
| CONTENT    | Applications             | Remote Management                | 2.1.1            | Android / An  | y / Andr | System lestAdmin |          | Not Applicable |        |
|            | Conditions               | LauncherApplication              | 2.5.1            | Android / Ang | y / Andr | SystemTestAdmin  |          | Not Applicable |        |

- 4. Select Add Application.
- 5. In the Managed By field, pick an Organization Group to manage the application.
- 6. Next to the Application File field, select the Upload button.

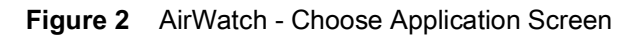

| Add Application  | Add             | ⊗ |  |
|------------------|-----------------|---|--|
| Managed By       |                 |   |  |
| Application File | Type            |   |  |
|                  | Save Cancel     |   |  |
|                  | Continue Cancel |   |  |

- 7. Select **Choose File** and navigate to the Zebra Voice APK file, or select the **Link** radio button and enter a URL to the APK file.
- 8. Select Open.
- 9. Select Save.
- 10. Select Continue.

### Figure 3 AirWatch - Application Info Screen

| Info               | Description Im | arras Filos       | Terms of Use  | Deployment | Wrapping |
|--------------------|----------------|-------------------|---------------|------------|----------|
|                    | Description    | ages Thes         | 161113 01 036 | Deployment | mapping  |
| Name *             | WFConnect      | Voice             |               |            |          |
| Application ID     | com.symbol     | .wfc.voice        |               |            |          |
| Latest Version     | 8              | 2 . 738           |               |            |          |
| New Version        | 8              | 1.714             | i             |            |          |
| ls Beta            |                |                   |               |            |          |
| Change Log         |                |                   |               |            |          |
|                    |                |                   |               |            |          |
|                    |                |                   |               | 17         |          |
| Categories         | Start Typing   | to Select Categor | у             |            |          |
| Minimum OS         | Any            |                   |               | *          |          |
| Supported Models * | Android        |                   |               |            |          |
|                    |                |                   |               |            |          |
|                    |                |                   |               |            |          |
|                    |                |                   |               |            |          |

- 11. In the Name field, enter an application name. Write down the application name.
- 12. In the **Application ID** field, enter the application ID com.symbol.wfc.voice.
- 13. In the Supported Models field, select one or more supported models.
- 14. Select Save.

### **Uploading the Configuration File**

To upload the WFConnect.xml file to the AirWatch Console:

1. Navigate to **Devices > Staging & Provisioning > Components > File/Actions**.

#### Figure 4 AirWatch - Files/Actions Screen

|                 | Dashboard                | Dev | rices   | Staging & Provision | oning > Components > |          |         |                      | + |
|-----------------|--------------------------|-----|---------|---------------------|----------------------|----------|---------|----------------------|---|
| HUB             | List View                | Fi  | es/     | Actions             |                      |          |         | п                    | ~ |
|                 | > Lifecycle              |     | Add Fil | es/Actions          |                      |          |         | ර 🖻 Search List      | 4 |
| DEVICES         | Profiles & Resources     |     |         | Name                | Description          | Platform | Version | Managed By (Root OG) |   |
|                 | > Compliance Policies    | 0   | 1       | WFConnect.xml       |                      | Android  | 1       | WFCTest              |   |
| 2               | Certificates             | 0   | 1       | WFC XML             |                      | Android  | 1       | WFCTest              |   |
| ACCOUNTS        | v Staging & Provisioning |     |         |                     |                      |          |         |                      |   |
| ۲               | Product Dashboard        |     |         |                     |                      |          |         |                      |   |
| APPS &<br>BOOKS | Product List View        |     |         |                     |                      |          |         |                      |   |
|                 | ✓ Components             |     |         |                     |                      |          |         |                      |   |
| CONTENT         | Applications             |     |         |                     |                      |          |         |                      |   |
|                 | Conditions               |     |         |                     |                      |          |         |                      |   |
| EMAIL           | Event Actions            |     |         |                     |                      |          |         |                      |   |
| LIMAL           | Files/Actions            |     |         |                     |                      |          |         |                      |   |
| <b>\$</b>       | Profiles                 |     |         |                     |                      |          |         |                      |   |
| TELECOM         | Product Sets             |     |         |                     |                      |          |         |                      |   |

- 2. Select Add Files/Action.
- 3. Select Android.

Figure 5 AirWatch - Add Files/Actions - General Tab

| dit Files/Actions |         |         |       |          |
|-------------------|---------|---------|-------|----------|
|                   |         | General | Files | Manifest |
| Name *            | WFC XML |         |       |          |
| Description       |         |         |       |          |
| Version           | 1       |         |       |          |
| Platform          | Android |         |       |          |
| Managed By *      | WFCTest |         |       |          |

- 4. In the Name field, enter a name for the files/actions. The name cannot be longer than 255 characters.
- 5. In the **Managed By** field, pick an Organization Group to manage the application.
- 6. Go to the Files tab.

#### Figure 6 AirWatch - Add Files/Actions - Files Tab

| Add Files/Actions |      |                        |      | 8       |
|-------------------|------|------------------------|------|---------|
|                   |      | General Files Manifest |      |         |
| Add Files         |      |                        |      |         |
| File Name         | Path | Version                | Туре | Actions |
|                   |      |                        |      |         |
|                   |      | No Records Found       |      |         |

- 7. Select Add Files.
- 8. Select Choose Files and navigate to the XML configuration file.
- 9. Select Open.
- 10. Select Save.

#### Figure 7 AirWatch - Add Files/Actions - Add Files

| Add Files         |                    |  |
|-------------------|--------------------|--|
| File - 1          |                    |  |
| Name              | WFConnect.xml      |  |
| Download Path *   | /sdcard/WFConnect/ |  |
| Version *         | 1.0                |  |
| Relay Server Only |                    |  |

- 11. In the Download Path field, enter /sdcard/WFConnect/.
- 12. Select Save.
- 13. Select Save.

## **Creating an AirWatch Product**

To create an AirWatch Product for installing the APK and configuration file:

1. Navigate to **Devices > Staging & Provisioning > Product List View.** 

Figure 8 AirWatch - Product List View

| нив             | Dashboard<br>List View   | Pr     | vices > | Stagin | g & Provisioning ><br>st View |          |            |              |        |           |             |        | Ĥ              | *   |
|-----------------|--------------------------|--------|---------|--------|-------------------------------|----------|------------|--------------|--------|-----------|-------------|--------|----------------|-----|
|                 | > Lifecycle              | Filter | rs      | >      | Add Product                   |          |            |              |        |           |             | C E    | Search List    | 4   |
| DEMCES          | Profiles & Resources     |        | Active  | DP     | Name                          | Platform | Managed By | Product Type | A/D    | Compliant | In Progress | Failed | Has Dependency | Mus |
| DEVICES         | Compliance Policies      | 0      | ••      |        | device001                     | Android  | WFCTest    | Required     | Manual | 0         | 0           | 0      | 0              | 0   |
|                 | > Certificates           | 0      |         |        | device002                     | Android  | WFCTest    | Required     | Manual | 0         | 0           | 0      | 0              | 0   |
| ACCOUNTS        | v Staging & Provisioning | 0      | ••      |        | device003                     | Android  | WFCTest    | Required     | Manual | 0         | 0           | 0      | 0              | 0   |
| ۲               | Product Dashboard        |        |         |        |                               |          |            |              |        |           |             |        |                |     |
| APPS &<br>BOOKS | Product List View        |        |         |        |                               |          |            |              |        |           |             |        |                |     |
|                 | Components               |        |         |        |                               |          |            |              |        |           |             |        |                |     |

- 2. Select Add Product.
- 3. Select Android.

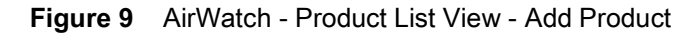

| General Mai     | nifest Conditions Deployment Dependencie | 5 |
|-----------------|------------------------------------------|---|
| Name*           |                                          |   |
| Description     |                                          |   |
| Managed By*     | WFCTest                                  |   |
| Assigned Groups | Start typing to add a group ۹            |   |
|                 | View Device Assignment                   |   |

- 4. In the Name field, enter a name for the product. The name cannot be longer than 255 characters.
- 5. In the Managed By field, pick an Organization Group to manage the application.
- 6. In the Assigned Groups field, enter one or more device smart groups.
- 7. Select the Manifest tab > Add.
- 8. From the Action(s) to Perform drop-down menu, select Install Application.

Figure 10 AirWatch - Product List View - Add Manifest

| Add Manifest                        |                       | 8        |
|-------------------------------------|-----------------------|----------|
|                                     |                       |          |
| Action(s) To Perform *              | Install Application ~ |          |
| Application *                       | WFConnect Voice       |          |
| Persistent through enterprise reset |                       | MX v1.3+ |
|                                     |                       |          |
|                                     |                       |          |
|                                     |                       |          |
|                                     | Save Cancel           |          |

- 9. In the Application field, select the Zebra Voice application name, set on page 6, step 11.
- 10. Select Save.
- 11. Select Activate.
- 12. Select Activate to activate the product.

## AirWatch - Updating the Configuration

When updating an existing installation, ensure the Zebra Voice XML configuration file is available.

#### Uploading the Configuration File

To upload the WFConnect.xml file to the AirWatch console:

- 1. Ensure that Zebra Voice is running on target device(s).
- 2. From a web browser, log in to the AirWatch Console.
- 3. Navigate to **Devices > Staging & Provisioning > Components > File/Actions**.

Figure 11 AirWatch - Files/Actions Screen

| ~               | Dashboard                | Dev | /ices  | > Staging & Provisionir | ng > Components > |          |         |                      | +     |
|-----------------|--------------------------|-----|--------|-------------------------|-------------------|----------|---------|----------------------|-------|
| HUB             | List View                | Fi  | les/   | Actions                 |                   |          |         |                      |       |
|                 | > Lifecycle              | 0   | Add Fi | les/Actions             |                   |          |         | 🖒 🛤 Search List      | 4     |
| DEVICES         | Profiles & Resources     |     |        | Name                    | Description       | Platform | Version | Managed By (Root OG) | <br>_ |
|                 | Compliance Policies      | 0   | 1      | WFConnect.xml           |                   | Android  | 1       | WFCTest              |       |
| <u>.</u>        | Certificates             | 0   | 1      | WFC XML                 |                   | Android  | 1       | WFCTest              |       |
| ACCOUNTS        | v Staging & Provisioning |     |        |                         |                   |          |         |                      |       |
| ٢               | Product Dashboard        |     |        |                         |                   |          |         |                      |       |
| APPS &<br>BOOKS | Product List View        |     |        |                         |                   |          |         |                      |       |
|                 | ✓ Components             |     |        |                         |                   |          |         |                      |       |
| CONTENT         | Applications             |     |        |                         |                   |          |         |                      |       |
|                 | Conditions               |     |        |                         |                   |          |         |                      |       |
| EMAII           | Event Actions            |     |        |                         |                   |          |         |                      |       |
| LIVIAL          | Files/Actions            | 4   |        |                         |                   |          |         |                      |       |
| <b>N</b>        | Profiles                 |     |        |                         |                   |          |         |                      |       |
| TELECOM         | Product Sets             |     |        |                         |                   |          |         |                      |       |

- 4. Select Add Files/Action.
- 5. Select Android.

| it Files/Actions |         |         |          |   |
|------------------|---------|---------|----------|---|
|                  | Genera  | I Files | Manifest |   |
| Name *           | WFC XML |         |          | ] |
| Description      |         |         |          | ] |
| Version          | 1       |         |          |   |
| Platform         | Android |         |          |   |
| Managed By *     | WFCTest |         |          | ] |

- 6. In the **Name** field, enter a name for the Files/Actions. The name cannot be longer than 255 characters. Write down the Files/Actions name.
- 7. In the Managed By field, pick an Organization Group to manage the application.
- 8. Go to the Files tab.

Figure 13 AirWatch - Add Files/Actions - Files Tab

| Add Files/Actions    |      |                        |      | (       |
|----------------------|------|------------------------|------|---------|
|                      |      | General Files Manifest |      |         |
| Add Files  File Name | Path | Version                | Туре | Actions |
|                      |      | No Records Found       |      |         |

- 9. Select Add Files.
- 10. Select Choose Files and navigate to the XML configuration file.
- 11. Select Open.
- 12. Select Save.

#### Figure 14 AirWatch - Add Files/Actions - Add Files

| Add Files         |                    |
|-------------------|--------------------|
| File - 1          |                    |
| Name              | WFConnect.xml      |
| Download Path *   | /sdcard/WFConnect/ |
| Version *         | 1.0                |
| Relay Server Only |                    |

- 13. In the **Download Path** field, enter /sdcard/WFConnect/.
- 14. Select Save.
- 15. Select Manifest.

Figure 15 AirWatch - Add Files/Actions - Manifest Tab

| Add     | Files/Actio  | ons         |                     |             | 8       |
|---------|--------------|-------------|---------------------|-------------|---------|
|         |              |             | General Files Manif | est         |         |
| Install | Manifest     |             |                     |             |         |
| Up      | Down         | Step Number | Action Type         | Description | Actions |
|         |              |             |                     |             |         |
|         |              |             | No Records Four     | nd          |         |
| Uninst  | all Manifest |             |                     |             |         |
| Up      | Down         | Step Number | Action Type         | Description | Actions |
|         |              |             |                     |             |         |
|         |              |             | No Records Four     | nd          |         |
|         |              |             |                     |             |         |
|         |              |             | mport Package Save  | Cancel      |         |

- 16. From Install Manifest, select Add Action.
- 17. Select Action Types > Run Intent.
- 18. Paste following command line into Command Line and Arguments to run:

```
mode=implicit,action=wfc.voice.ACTION_NEW_CONFIG,extraString=profile_uri=/sdcard/WFConne
ct/WFConnect.xml,broadcast=false
```

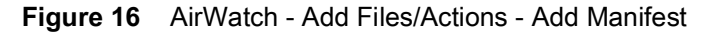

| Add Manifest                        |                                                   | 8  |
|-------------------------------------|---------------------------------------------------|----|
|                                     |                                                   |    |
| Action(s) To Perform *              | Run Intent v                                      |    |
| Command Line and Arguments to run * | mode=implicit,action=wfc.voice.ACTION_NEW_CONFIG, |    |
| TimeOut (-1 for infinite) *         | 0                                                 | () |
|                                     |                                                   |    |
|                                     |                                                   |    |
|                                     |                                                   |    |
|                                     |                                                   |    |
|                                     | Save Cancel                                       |    |
|                                     |                                                   |    |

- 19. Select **Save** to save the action.
- 20. Select **Save** to save the manifest.

## **Creating an AirWatch Product**

To create an AirWatch Product for updating the configuration file:

1. Navigate to **Devices > Staging & Provisioning > Product List View.** 

Figure 17 AirWatch - Product List View

| ~∽<br>HUB       | Dashboard<br>List View                         | Pr      | vices > | Stagir<br>t Li | st View     |          |            |              |        |           |             |        | *              | *   |
|-----------------|------------------------------------------------|---------|---------|----------------|-------------|----------|------------|--------------|--------|-----------|-------------|--------|----------------|-----|
|                 | > Lifecycle                                    | Filter  | 'S      | >              | Add Product |          |            |              |        |           |             | C E    | Search List    | 4   |
| DEVICES         | Profiles & Resources                           |         | Active  | DP             | Name        | Platform | Managed By | Product Type | A/D    | Compliant | In Progress | Failed | Has Dependency | Mus |
| DEVICES         | Compliance Policies                            | 0       | ••      |                | device001   | Android  | WFCTest    | Required     | Manual | 0         | 0           | 0      | 0              | 0   |
| 2               | * Cortificator                                 | $\odot$ |         |                | device002   | Android  | WFCTest    | Required     | Manual | 0         | 0           | 0      | 0              | 0   |
| ACCOUNTS        | <ul> <li>Certificates</li> </ul>               | 0       |         |                | device003   | Android  | WFCTest    | Required     | Manual | 0         | 0           | 0      | 0              | 0   |
|                 | <ul> <li>Staging &amp; Provisioning</li> </ul> |         |         |                |             |          |            |              |        |           |             |        |                |     |
|                 | Product Dashboard                              |         |         |                |             |          |            |              |        |           |             |        |                |     |
| APPS &<br>BOOKS | Product List View                              |         |         |                |             |          |            |              |        |           |             |        |                |     |
|                 | > Components                                   |         |         |                |             |          |            |              |        |           |             |        |                |     |

- 2. Select Add Product.
- 3. Select Android.

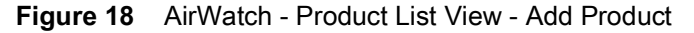

| l Product        |                                 |            |
|------------------|---------------------------------|------------|
| General Mar      | nifest Conditions Deployment De | pendencies |
| Name*            |                                 |            |
| Description      |                                 |            |
| Managed By*      | WFCTest                         |            |
| Assigned Groups  | Start typing to add a group ۹   |            |
|                  | View Device Assignment          |            |
| Assignment Rules | Add Rules                       |            |

- 4. In the Name field, enter a name for the product. The name cannot be longer than 255 characters.
- 5. In the Managed By field, pick an Organization Group to manage the application.
- 6. In the Assigned Groups field, enter one or more device smart groups.
- 7. Select the **Manifest** tab > **Add**.
- 8. From the Action(s) to Perform drop-down menu, select Install Files / Actions.

Figure 19 AirWatch - Product List View - Add Product

| Add Manifest                           |                           | 8        |
|----------------------------------------|---------------------------|----------|
|                                        |                           |          |
| Action(s) To Perform *                 | Install Files / Actions v |          |
| Files/Actions *                        | WFC XML                   |          |
| Persistent through<br>enterprise reset |                           | MX v1.3+ |
|                                        | Save Cancel               |          |

- 9. From the Files/Actions field, select configuration file name, set on page 10, step 6.
- 10. Select Save.
- 11. Select Activate.
- 12. Select Activate to activate the product.

# **SOTI MobiControl**

./

NOTE Requires SOTI MobiControl version 12.2.0.23409 or later.

Instructions, screens, and windows shown in this section may be different from what is shown, depending on your version of SOTI MobiControl.

## MobiControl - Installing Zebra Voice and the XML Configuration File

When configuring Zebra Voice for the first time, ensure the Zebra Voice APK and XML configuration file are available.

- 1. Ensure that Zebra Voice is running on target device(s).
- 2. Open the MobiControl Package Studio.
- 3. Select File > Create New Package Project.

Figure 20 MobiControl - Package Information

| New Package Wizar | d - Package Information                                     | ×           |
|-------------------|-------------------------------------------------------------|-------------|
|                   |                                                             |             |
| Project Name:     | WFC Package                                                 |             |
| Project Location: | C:\Users\Default\Documents\MobiControl Packages\WFC Package |             |
| Processor:        | ALL 👻                                                       |             |
| Platform:         | Android                                                     |             |
| OS versions       | from: 2.0 🔹 to: 10.0 💌                                      |             |
| Version String:   | 1.0                                                         |             |
| Comment:          |                                                             |             |
| Vendor:           |                                                             |             |
|                   |                                                             |             |
|                   |                                                             |             |
|                   |                                                             |             |
|                   | < <u>Back</u> <u>N</u> ext > Cancel                         | <b>lelp</b> |

- 4. In the **Project Name** field, enter a project name.
- 5. From the Platform drop-down box, select Android.
- 6. Select Next.

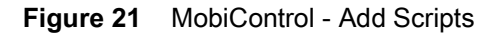

| w Package Wizard - A   | dd Scripts                                                                                                    |      |
|------------------------|----------------------------------------------------------------------------------------------------|------|
| Select optional script | s to customize the installation process.                                                                                                    |      |
| Scripts                |                                                                                                    |      |
| ✓ Pre-Install:         | C:\Users\Default\Documents\MobiControl Packages\WFC Package\scripts\w                                                                                                    |      |
| Post-Install:          | C:\Users\Default\Documents\MobiControl Packages\WFC Package\scripts\c                                                                                                    | 6    |
| Pre-Uninstall:         | $\verb C:Users\Default\Documents\MobiControl\Packages\WFC\Package\scripts\up in the second second secon$ | 6    |
| Post-Uninstall:        | $\verb C:Users\Default\Documents\MobiControl Packages\WFC Package\scripts\cal{generative} \label{eq:C:Users} \label{eq:C:Users} \l$ |      |
|                        |                                                                                                    |      |
|                        |                                                                                                    |      |
|                        | < <u>B</u> ack <u>N</u> ext > Cancel                                                                                                    | Help |

- 7. On the Add Scripts screen, select the Pre-Install checkbox.
- Navigate to a CMD file containing the following script: mkdir /sdcard/WFConnect
- 9. Select Next.
- 10. On the Add Files or Folders screen, select Add > Add Android APK.
- 11. Navigate to the Zebra Voice APK file and select **Open**.

The Android Application File Attributes dialog box displays.

Figure 22 MobiControl - Android Application File Attributes

| page allows you to a<br>led/copied onto the | .dd software and/or data files to the package. The files that you add will be<br>device when the package is deployed. Click on the Add button to add files or folders. |  |
|---------------------------------------------|----------------------------------------------------------------------------------------------------|--|
| s<br>Source A                               | Destination Add                                                                                                    |  |
| 🔁 Android App                               | lication File Attributes                                                                                                    |  |
| Please specify<br>and the rules             | y the destination folder on the device that the file(s) are to be copied to<br>for copying the file(s).                                                                |  |
| Destination<br>on Device                    | Internal Storage                                                                                                    |  |
| Copy Rule                                   | Do not allow user to uninstall                                                                                                    |  |
|                                             | De vet minstellijke Gerudeen ee Gelie deleted                                                                                                    |  |

- 12. Remove the check mark next to Automatically Run Activity After Install.
- 13. Select OK.
- 14. On the Add Files or Folders screen, select Add > Add Files.
- 15. Navigate to the Zebra Voice configuration file and select **Open**. The **File Attributes** dialog box displays.

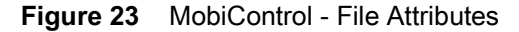

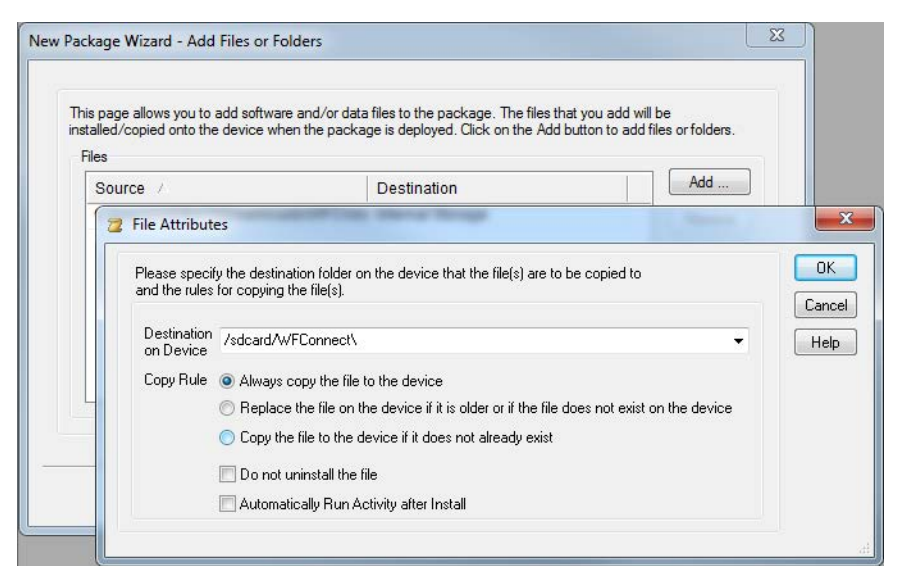

- 16. In the Destination on Device field, enter /sdcard/WFConnect.
- 17. Remove the check mark next to Automatically Run Activity After Install.
- 18. Select OK.
- 19. Select Next.
- 20. On the Size Settings screen, select Finish.

## MobiControl - Updating the Configuration

When updating an existing installation, ensure the Zebra Voice XML configuration file is available.

- 1. Ensure that Zebra Voice is running on target device(s).
- 2. Log in to the MobiControl console.
- 3. From the Package Studio File menu, select Create New Package Project. The Package Information dialog box displays.

Figure 24 MobiControl - Package Information

| Project Name:     | WFC Update F  | Package                                                            |      |   |   |  |  |  |
|-------------------|---------------|--------------------------------------------------------------------|------|---|---|--|--|--|
| Project Location: | C:\Users\Defa | ::\Users\Default\Documents\MobiControl Packages\WFC Update Package |      |   |   |  |  |  |
| Processor:        | ALL           |                                                                    |      | , | • |  |  |  |
| Platform:         | Android       |                                                                    |      |   | • |  |  |  |
| OS versions       | from: 2.0     |                                                                    | 10.0 | • |   |  |  |  |
| Version String:   | 1.0           |                                                                    |      |   |   |  |  |  |
| Comment:          |               |                                                                    |      |   |   |  |  |  |
| Vendor:           |               |                                                                    |      |   |   |  |  |  |
|                   |               |                                                                    |      |   |   |  |  |  |
|                   |               |                                                                    |      |   |   |  |  |  |

4. In the **Project Name** field, enter a project name.

- 5. From the Platform drop-down box, select Android.
- 6. Select Next.

Figure 25 MobiControl - Package Information Window

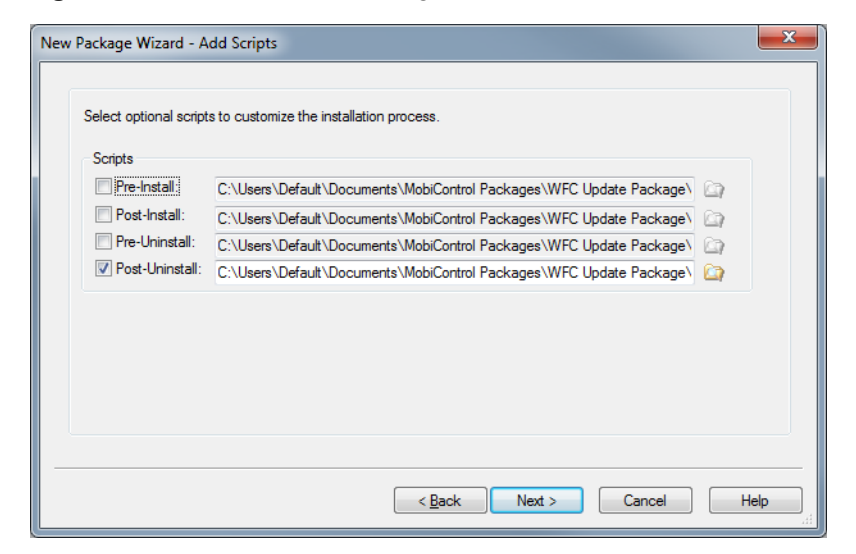

- 7. On the Add Scripts screen, select the Post-Install checkbox.
- Navigate to a CMD file containing the following script: sendintent -a "intent:#Intent;action= wfc.voice.ACTION\_NEW\_CONFIG;S.
  - profile\_uri=/sdcard/WFConnect/WFConnect.xml;end"
- 9. Select Next.
- 10. On the Add Files or Folders screen, select Add > Add Files.
- 11. Navigate to the Zebra Voice configuration file and select **Open**. The **File Attributes** dialog box displays.

Figure 26 MobiControl - File Attributes

| New Package Wizard - Add                                      | Files or Folders                                                                                                    |                                                                                                   | l                              |   |                     |
|---------------------------------------------------------------|----------------------------------------------------------------------------------------------------|---------------------------------------------------------------------------------------------------|--------------------------------|---|---------------------|
| This page allows you to<br>installed/copied onto the<br>Files | add software and/or data<br>e device when the packa                                                                                                    | a files to the package. The files that you add v<br>ge is deployed. Click on the Add button to ad | vill be<br>d files or folders. |   |                     |
| Source A                                                      |                                                                                                    | Destination                                                                                       | Add                            | / |                     |
| 🔁 File Attribut                                               | es                                                                                                    |                                                                                                   |                                |   | x                   |
| Please speci<br>and the rules<br>Destination                  | fy the destination folder or<br>for copying the file(s).<br>/sdcard/WFConnect                                                                                                    | n the device that the file(s) are to be copied to                                                 | •                              |   | OK<br>ancel<br>Help |
| Copy Rule                                                     | Always copy the file I                                                                                                    | to the device                                                                                     |                                |   |                     |
|                                                               | Replace the file on the file on the fil | he device if it is older or if the file does not exis                                             | t on the device                |   |                     |
|                                                               | 🔘 Copy the file to the d                                                                                                    | evice if it does not already exist                                                                |                                |   |                     |
|                                                               | 🔲 Do not uninstall the f                                                                                                    | ile                                                                                               |                                |   |                     |
|                                                               | Automatically Run Ac                                                                                                    | ctivity after Install                                                                             |                                |   |                     |
|                                                               |                                                                                                    |                                                                                                   |                                |   |                     |

- 12. In the **Destination on Device** field, enter /sdcard/WFConnect.
- 13. Remove the check mark next to Automatically Run Activity After Install.
- 14. Select OK.
- 15. Select Next.

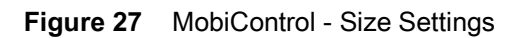

| When this field is checked, MobiCo                                           | ntrol will check the device for a<br>vice. | vailable storage space before         |
|------------------------------------------------------------------------------|--------------------------------------------|---------------------------------------|
| f additional storage space is required o<br>additional space required below: | n the mobile device to install th          | is package please enter the amount of |
| Total File Space Required (KB):                                              | 7.70                                       |                                       |
| Additional Space Required (KB):                                              | 0                                          |                                       |
| Total Space Required (KB):                                                   | 7.70                                       |                                       |
| Prompt on device before installation o                                       | fpackage                                   |                                       |
| Message: Install package "WFC Up                                             | date Package' now?                         |                                       |
| Timeout: 10 seconds                                                          |                                            |                                       |

16. On the Size Settings screen, select Finish.

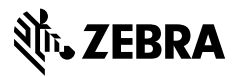

www.zebra.com